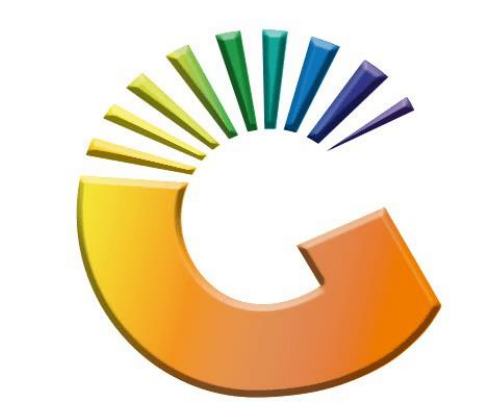

# GENESIS

## How to Guide

### How to See Debtors transactions report

MRJ Consultants 37 Weavind Ave, Eldoraigne, Centurion, 0157 Tel: (012) 654 0300 Mail: <u>helpdesk@mrj.co.za</u>

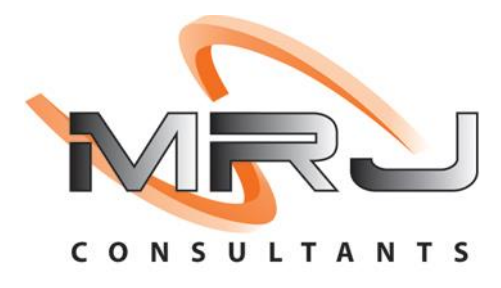

#### 1. **Open** Genesis Menu.

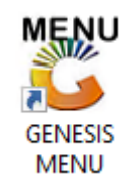

#### 2. Type User code and Password.

| GENESIS Main Module                           |                    |           |  |  |  |  |  |  |  |
|-----------------------------------------------|--------------------|-----------|--|--|--|--|--|--|--|
| Select Company BLUE BOTTLE LIQUOR SIMULATION  |                    |           |  |  |  |  |  |  |  |
|                                               | User Code Password |           |  |  |  |  |  |  |  |
| GENESI                                        | S 🔞 <u>C</u> ancel | <b>ок</b> |  |  |  |  |  |  |  |
| CMN999 GENESIS Main Module Version : 10.33.51 |                    |           |  |  |  |  |  |  |  |

3. Open **Debtors** from the Main menu

| GENESIS :  | Main Menu | -         | Ļ           |      |                |          |          |        |                |        |     |              |  |
|------------|-----------|-----------|-------------|------|----------------|----------|----------|--------|----------------|--------|-----|--------------|--|
|            |           | 8         |             |      | Print of Colle |          | <b>N</b> |        | ×              |        | X   | <b>Setur</b> |  |
| 2020/11/05 | 10:43:33  | Creditors | User: JOANA | Vers | sion : 9.32.31 | Period : | 202011   | Ledger | ESIS-SIMULATIO | Return | PIX | Setup        |  |

4. Click on Master Files

| 👸 GENESIS : Debt | ors Module   |             |                  |       |        |            |  |
|------------------|--------------|-------------|------------------|-------|--------|------------|--|
| Kansactions      | Master Files | 🚸 Utilities | 🔀 Exit           |       |        |            |  |
| <b>G</b>         |              | â↓ A III    |                  |       | ee 🔞 🚯 | $\bigcirc$ |  |
| Company          | SIMUL        | BLUE BOT    | TLE LIQUOR SIMUL | ATION | Branch | SIMUL      |  |

5. Click on **Debtors Master** from the drop-down menu.

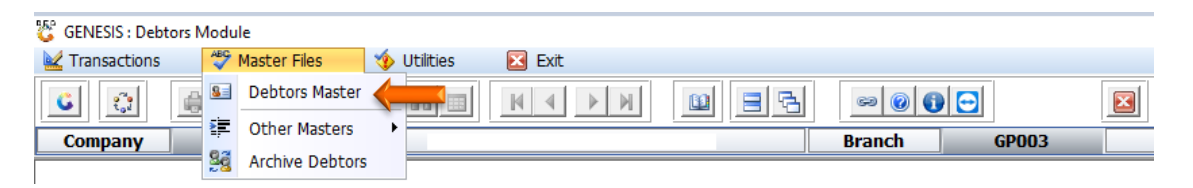

6. When prompted to the following page **double click** on the **Debtor** you wish to view the report on.

| 🐮 Debtors N | laster Maintenance         |             |         |            |           |                 |                      |                                          |
|-------------|----------------------------|-------------|---------|------------|-----------|-----------------|----------------------|------------------------------------------|
| Account     | Debtors Name               | Tel.#1      | Tel. #2 | Cell Phone | CRM Accou | Group Coc Cl    | 🔺 👝                  |                                          |
| ABBY        | Abigaile van Coller        | ĺ           |         | 0762388111 | ĺ         | Í               |                      | Options                                  |
| WEB001      | BLUE BOTTLE ONLINE STORE   | 0           |         |            |           |                 |                      |                                          |
| CASH        | CASH ACCOUNT               | 1           | 1       |            |           |                 | In                   | Add Item                                 |
| EMPTY001    | EMPTIES RETURNS YARD       | 011639887   |         |            |           |                 | •                    | View / Update                            |
| ERN001      | ERNY TEST DEBTOR           | 12          |         |            |           |                 | Es Es                | Exit                                     |
| NAT001      | NATS BLUE BOTTLE LIQUOR    | 0114121192  |         | 0736254869 |           |                 |                      |                                          |
| PGM001      | PG MOUTON                  | 0790457498  |         |            |           |                 |                      |                                          |
| PNP001      | PICK N PAY HEILKONPARK     | 0116935374  |         |            |           |                 |                      | Search *                                 |
| HEX002      | PIETER LOTTER              | 0829250300  |         |            |           |                 |                      |                                          |
| RJ001       | RIAAN TEST                 | 0849991111  |         |            |           | URSULA          | Fa                   | Account No.                              |
| SAL001      | SALIEM TEST ACCOUNT        | 0126540300  |         | 0829999999 |           |                 | F3                   | Deb.Name                                 |
| URS001      | URSULA                     | 01265403000 |         |            |           |                 | F4                   | Generic Name                             |
|             |                            |             |         |            |           |                 | F5<br>F6<br>F7<br>F8 | Cellphone<br>Group<br>EMail Addy<br>Area |
|             |                            |             |         |            |           |                 | FS                   | Region                                   |
|             |                            |             |         |            |           |                 | F10                  | CRM Manager                              |
|             |                            |             |         |            |           |                 | F1                   | CRM Acc.No                               |
|             |                            |             |         |            |           |                 |                      |                                          |
|             |                            |             |         |            |           |                 | -                    |                                          |
|             |                            |             |         |            |           | Piekt Clieb and | Cuid for Do          | - 11- 14                                 |
| DEB100      | Deptors Master Maintenance |             |         |            |           | Kight-Click on  | and for Po           | p-op menu .:                             |

7. Once the debtor has opened go to the right-hand side and **click** on **Utility Menu**.

| 😵 Debtor Master Mainter                | nance                               |                       |                    |                     |                      |
|----------------------------------------|-------------------------------------|-----------------------|--------------------|---------------------|----------------------|
| Account No. ERN00<br>Trade Name *Optic | 1 Debtor Name EF                    | RNY TEST DEBTOR       |                    |                     | Coptions *           |
| Main Data                              | Terms and Balances                  | rs 👫 Note Pad         | 🕎 Other Informatio | on                  | Esc Exit             |
| Account Details                        | 🖤 Address & Contacts                |                       |                    |                     |                      |
|                                        |                                     | Account Limits ]      |                    |                     | 📲 Utilities          |
| Account Type                           | OI - Open Item 💌                    | Credit Limit          | 10 000.00          |                     | 5 Utility Menu       |
| Communication Mthd                     | E - e-Mail 💌                        | Temporary Limit 🔿     | 25 000.00          | Valid To 2021/02/15 |                      |
| Interest                               | N - NO 💌                            | Cheque Limit          | 0.00               |                     | JD.                  |
| Debtor Type                            | D - Debtor                          | PDC's Outstanding     | 0.00               |                     | <b>X</b> Functions * |
| Sales Type                             | A - Account Sales Only              | Balance Owing         | -9 430.79          |                     | Previous Debtor      |
| Inter-Company Account                  | N - NO                              | Payment Method        |                    | •                   | Vext Debtor          |
|                                        |                                     | Limit Check           | S - Stop           | -                   |                      |
| Account Status                         | O - Open 💌                          | Account Grading       |                    | . ▼                 |                      |
| Reason for Status                      |                                     | Pre-Auth Mandatory    |                    | •                   |                      |
| Account Group Type                     | N - Normal Account                  |                       |                    |                     |                      |
|                                        |                                     | [Customer Relations]- |                    |                     |                      |
|                                        |                                     | CRM Manager 📫         |                    | •                   |                      |
|                                        |                                     | CRM Account No.       |                    |                     |                      |
|                                        |                                     |                       |                    |                     |                      |
|                                        |                                     |                       |                    | ,<br>,              | J                    |
| DEB101 🕜 🚺                             | Press [Ctrl+Enter] to Update this D | ebtor                 |                    |                     |                      |

#### 8. Click on Transactions

| Trade Name *Optio                                                                                    | onal                                                                                                    |                                                                                                    |                                             |                     | Transactions                                                                                                    |
|----------------------------------------------------------------------------------------------------|----------------------------------------------------------------------------------------------------|----------------------------------------------------------------------------------------------------|---------------------------------------------|---------------------|----------------------------------------------------------------------------------------------------|
| Main Data                                                                                            | Terms and Balances 🛛 👹 Indica                                                                                                    | ators 🙀 Note Pad 💱                                                                                                    | Other Informatio                            | n                   | ·································                                                                                                    |
| Account Type<br>Communication Mthd<br>Interest<br>Debtor Type<br>Sales Type<br>Inter-Company Account | OI - Open Item <ul> <li>E - e-Mail</li> <li>N - NO</li> <li>D - Debtor</li> <li>A - Account Sales Only</li> <li>N - NO</li> <li>N - NO</li> <li>Sales Only</li> <li>N - NO</li> <li>N - NO</li> <li>N - N</li></ul> | [Account Limits]<br>Credit Limit<br>Temporary Limit<br>Cheque Limit<br>PDC's Outstanding<br>Balance Owing<br>Payment Method<br>Limit Check S - | 10 000.00<br>25 000.00<br>0.00<br>-9 430.79 | Valid To 2021/02/15 | Balance History     Debtors Deals     Temporary Credit Limit     Department Pricing     Amendment Audit     Contacts     Cheque History     Voucher History     Pre-Authorisations     Print Buying Card     Stokvel Members |
| Account Status<br>Reason for Status<br>Account Group Type                                            | O - Open           N - Normal Account                                                                                                    | Account Grading<br>Pre-Auth Mandatory<br>[Customer Relations]<br>CRM Manager<br>CRM Account No.                                                |                                             | •<br>•              |                                                                                                    |

| Debtor Master Mainter                                                                                                    | nance                                                                                                    |                                                                              |                                                                                                    |                     |                                                                                                    |
|----------------------------------------------------------------------------------------------------|----------------------------------------------------------------------------------------------------|------------------------------------------------------------------------------|----------------------------------------------------------------------------------------------------|---------------------|----------------------------------------------------------------------------------------------------|
| Account No. ERNOO<br>Trade Name *Optic                                                                                               | 1 Debtor Name E                                                                                                    | RNY TEST DEBTOR                                                              |                                                                                                    |                     | Utility Menu                                                                                                    |
| Main Data<br>Account Details<br>Account Type<br>Communication Mthd<br>Interest<br>Debtor Type<br>Sales Type<br>Inter-Company Account | Terms and Balances Indicate<br>Address & Contacts<br>OI - Open Item<br>E - e-Mail<br>N - NO<br>D - Debtor<br>A - Account Sales Only<br>N - NO<br>C | Ins Note Pad                                                                 | Other Informatic           10 000.00           25 000.00           0.00           0.00           -9 430.79           S - Stop | Valid To 2021/02/15 | Transactions     Transaction Statement     Open Item     Sales Statistics     Sales Statistics     Debtors Deals     Temporary Credit Limits     Department Pricing     Amendment Audit     Contacts     Cheque History     Pre-Authorisations     Print Buying Card     Stokvel Members |
| Account Status<br>Reason for Status<br>Account Group Type                                                                            | O - Open                                                                                                    | Account Grading<br>Pre-Auth Mandatory<br>[Customer Relations]<br>CRM Manager |                                                                                                    | ▼<br>▼<br>▼         |                                                                                                    |
| DEB101 🔞 🕕                                                                                                    | No Transactions Found for Selecte                                                                                                    | d Period                                                                     |                                                                                                    |                     | × >                                                                                                    |

9. Under Transactions click on Transaction statements.

10. Once opened you will see the below, under "From Period" and" To Period" select the duration you want to view the reports from. For this example, we will be using 202101 and 202109.

| 😵 Debtors : | Transaction | n Statement         |                                      |                 |           |                |                  |                      |
|-------------|-------------|---------------------|--------------------------------------|-----------------|-----------|----------------|------------------|----------------------|
|             |             |                     |                                      |                 |           | [Transaction   | Filtering ]      |                      |
| Account No  | 5. ERN001   |                     | ERNY TEST DEBTOR                     |                 |           | Filter on Tran | saction Type     |                      |
| From Perio  | od 202109   | >>>                 | 2021/09/01 - 2021/09/30              |                 |           | *ALL* - All T  | ransaction Types | ~                    |
| To Perio    | d 202109    |                     | 2021/09/01 - 2021/09/30              | Current Balance | -9 430.79 |                |                  |                      |
| Date        | ТхТр        | Doc.No              | Details                              | Reference       | Debit     | Credit         | Balance Rec      |                      |
| 2021/09/01  | OBAL        |                     | Opening Balance (202108)             |                 |           |                | -9 430.79 0      | • Options 🛛 🛠        |
|             |             |                     |                                      |                 |           |                |                  | View Txan Details    |
|             |             |                     |                                      |                 |           |                |                  | 💯 View Document      |
|             |             |                     |                                      |                 |           |                |                  | Esc Exit             |
|             |             |                     |                                      |                 |           |                |                  | <b>3</b> 2.          |
|             |             |                     |                                      |                 |           |                |                  | <b>X</b> Functions * |
|             |             |                     |                                      |                 |           |                |                  | S Print Statement    |
|             |             |                     |                                      |                 |           |                |                  | Print O/I Statement  |
|             |             |                     |                                      |                 |           |                |                  | 🚰 Print Txan         |
|             |             |                     |                                      |                 |           |                |                  | 6 View GL Posting    |
|             |             |                     |                                      |                 |           |                |                  | View Allocations     |
|             |             |                     |                                      |                 |           |                |                  |                      |
|             |             |                     |                                      |                 |           |                |                  | • Utilities *        |
|             |             |                     |                                      |                 |           |                |                  | Prev.Period          |
|             |             |                     |                                      |                 |           |                |                  | 🖽 Next Period        |
| <           |             |                     |                                      |                 |           |                | >                |                      |
| DEB105      | O No        | Transact <u>ion</u> | is Found for Selected Per <u>iod</u> |                 |           |                |                  |                      |

11. Once entered you will be able to see the transactions of that specific Debtor in the Specified period.

| 🐮 Debtors  | : Transactio | n Statement |                          |                 |           |             |                        |                                                                                                    |
|------------|--------------|-------------|--------------------------|-----------------|-----------|-------------|------------------------|----------------------------------------------------------------------------------------------------|
|            |              |             |                          |                 |           | [Transacti  | on Filtering ]         |                                                                                                    |
| Account N  | o. ERN001    | 🕜 ER        | RNY TEST DEBTOR          |                 |           | Tilter og T |                        |                                                                                                    |
| From Peri  | od 202101    | 20          | 021/01/01 - 2021/01/31   |                 |           | Filter on T | I Transaction Type     |                                                                                                    |
| To Peri    | od 202109    | 20          | 021/09/01 - 2021/09/30   | Current Balance | -9 430.79 | ALL - A     | All Transacuori Types  | ~                                                                                                    |
|            |              |             | 22,05,01 2022,05,00      |                 | 5 100015  |             |                        |                                                                                                    |
| Date       | ТхТр         | Doc.No      | Details                  | Reference       | Debit     | Credit      | Balance 🔥              |                                                                                                    |
| 2021/01/01 | OBAL         |             | Opening Balance (202012) |                 |           |             | 11 005.55              | Options *                                                                                                    |
| 2021/01/25 | POSASL       | 9014        | Account Sales            |                 | 148.67    | 0.00        | 11 154.22              |                                                                                                    |
| 2021/01/25 | POSASL       | 9018        | Account Sales            |                 | 12.89     | 0.00        | 11 167.11              | View Txan Details                                                                                                    |
| 2021/01/26 | POSASL       | 90114       | Account Sales            |                 | 17.37     | 0.00        | 11 184.48              | 💯 View Document                                                                                                    |
| 2021/01/26 | POSART       | 9017        | Account Returns          |                 | 0.00      | 17.37       | 11 167.11              | Esc Exit                                                                                                    |
| 2021/02/03 | POSASL       | 911410005   | Account Sales            |                 | 278.30    | 0.00        | 11 445.41              |                                                                                                    |
| 2021/02/03 | POSASL       | 911410006   | Account Sales            |                 | 267.20    | 0.00        | 11 712.61              | Functions 🔹                                                                                                    |
| 2021/02/08 | DEBPMT       | 40500017    | ACCOUNT PAYMENT          |                 | 0.00      | 12 000.00   | -287.39                |                                                                                                    |
| 2021/02/15 | POSASL       | 1103000030  | Account Sales            |                 | 25 512.40 | 0.00        | 25 225.01              | Print Statement                                                                                                    |
| 2021/02/15 | POSASL       | 1103000031  | Account Sales            |                 | 2 551.24  | 0.00        | 27 776.25              | Print O/I Statement                                                                                                    |
| 2021/02/15 | DEBPMT       | 40500018    | ACCOUNT PAYMENT          | ERNY TEST       | 0.00      | 10 000.00   | 17 776.25              |                                                                                                    |
| 2021/02/15 | DEBPMT       | 40500019    | ACCOUNT PAYMENT          | ERNY TEST 2     | 0.00      | 2 000.00    | 15 776.25              | P Print I xan                                                                                                    |
| 2021/02/15 | DEBPMT       | 40500020    | ACCOUNT PAYMENT          | ERNY            | 0.00      | 5 000.00    | 10 776.25              | View GL Posting                                                                                                    |
| 2021/03/03 | DEBPMT       | 90027300007 | ACCOUNT PAYMENT          | erny            | 0.00      | 70.00       | 10 706.25              | View Allocations                                                                                                    |
| 2021/03/03 | DEBPMT       | 90027300008 | ACCOUNT PAYMENT          | test            | 0.00      | 1.00        | 10 705.25              |                                                                                                    |
| 2021/03/03 | DEBPMT       | 90027300009 | ACCOUNT PAYMENT          | wfhhfu          | 0.00      | 12.00       | 10 693.25              | Utilities 🛠                                                                                                    |
| 2021/03/03 | DEBPMT       | 90027300011 | ACCOUNT PAYMENT          | KARABO TEST     | 0.00      | 10.00       | 10 683.25              | THE SECOND SECONDO SECONDO SECOND SECONDO SECONDO |
| 2021/03/11 | DEBPMT       | 40500021    | ACCOUNT PAYMENT          | PAYMENT         | 0.00      | 10 683.25   | 0.00                   | 🔛 Prev.Period                                                                                                    |
| 2021/03/11 | DEBPMT       | 40500022    | ACCOUNT PAYMENT          | PAYMENT         | 0.00      | 824.00      | -824.00                | Next Period                                                                                                    |
| 2021/03/11 | POSASL       | 1103000034  | Account Sales            |                 | 824.27    | 0.00        | 0.27   🛩               |                                                                                                    |
| <          |              |             |                          |                 |           |             | >                      |                                                                                                    |
| DEB105     |              |             | Transaction Sta          | tement          |           | ا 🌔         | Ctrl-LeftClick] to Sel | ect Multiple Rows                                                                                                    |

12. To view the specific transaction, you can hit **enter** or **double click** on the **transaction** to **open** it. Here you can see a breakdown on the transaction.

| 😵 Debtors : | Transactio            | n Statement     |                          |              |                          |               |                       |                             |
|-------------|-----------------------|-----------------|--------------------------|--------------|--------------------------|---------------|-----------------------|-----------------------------|
|             |                       |                 | N TEAT DEPTOR            |              |                          | [Transaction  | Filtering ]           |                             |
| Account No  | . ERN001              |                 | NY TEST DEBTOR           | 1            |                          | Filter on Tra | nsaction Type         |                             |
| From Perio  | d 202001              | 202             | 20/01/01 - 2020/01/31    |              |                          | *ALL* - All   | Transaction Types     | ~                           |
| To Perio    | d 202109              | 202             | 21/09/01 - 2021/09/30    | Curren       | t Balance -9 430.        | 79            |                       |                             |
| Date        | ТхТр                  | Doc.No          | Details                  | Referen      | nce Debit                | Credit        | Balance               |                             |
| 2020/01/01  | OBAL                  |                 | Opening Balance (201912) |              |                          |               | 0.00                  | • 🔢 0 📬 🔝 🛸                 |
| 2020/01/14  | POSCSR                | 20000015        | Cash Returns             |              | 0.00                     | 34.99         | -34.99                | View Txan Details           |
| 2020/01/14  | POSPCR                | 20000015        | PAYMENT FOR Cash Returns |              | 34.99                    | 0.00          | 0.00                  |                             |
| 2020/01/14  | POSART                | 40000009        | Account Returns          |              | 0.00                     | 29.99         | -29.99                | View Document               |
| 2020/01/14  | POSASL                | 90230000002     | Account Sales            |              | 296.99                   | 23.00         | 267.00                | ESC Exit                    |
| 2020/01/15  | POSASI                | 900777000001    | Account Sales            |              | 149.99                   | 0.00          | 393.00                | 3 <b>3</b>                  |
| 2020/02/05  | POSART                | 900777000002    |                          |              | 0.00                     | 149.99        | 243.01                | <b>K</b> Functions <b>*</b> |
| 2020/02/05  | POSART                | 900777000003    |                          |              | 0.00                     | 47.40         | 195.61                | Print Statement             |
| 2020/02/06  | POSART                | 900777000004    |                          |              | 0.00                     | 47.40         | 148.21                | Print O/I Statement         |
| 2020/02/06  | POSART                | 900777000005    |                          |              | 0.00                     | 47.40         | 100.81                | Ctrl Driek Trees            |
| 2020/02/10  | POSART                | 900777000006    |                          |              | 0.00                     | 47.40         | 53.41                 |                             |
| 2020/02/12  | POSART                | 900777000007    | EMPTIES RETURNS VOUCHER  | EMPTIES      | 0.00                     | 47.40         | 6.01                  | View GL Posting             |
| 2020/02/12  | POSASL                | 900777000012    | Account Sales            |              | 149.99                   | 0.00          | 156.00                | View Allocations            |
| 2020/06/28  | POSASL                | 907410002       | Account Sales            |              | 179.99                   | 0.00          | 335.99                |                             |
| 2020/06/28  | POSART                | 907450002       | ACCOUNT RETURNS VOLICHED | EMOTTES      | 0.00                     | 39.99         | 296.00                | <b>- Utilities</b> *        |
| 2020/08/31  | POSART                | 9010460002      | EMPTIES RETURNS VOUCHER  | EMPTIES      | 0.00                     | 201.00        | 12.60                 | Ctrl Prey Period            |
| 2020/09/21  | DEBPMT                | 90027300001     | ACCOUNT PAYMENT          | mighael t    | test 0.00                | 150.00        | -137.40               | Mark Devied                 |
| 2020/09/21  | DEBPMT                | 90027300002     | ACCOUNT PAYMENT          | test1        | 0.00                     | 100.00        | -237.40 ¥             | INEXT Period                |
| <           |                       |                 |                          |              |                          |               | >                     |                             |
| DEB105      |                       |                 | Transaction              | Statement    |                          | 📄 💮 [Ci       | trl-LeftClick] to Sel | ect Multiple Rows .::       |
| Uebtors     | s : Transa<br>Account | ection Detail E | ERNY TEST DEBTOR         |              |                          |               |                       | - 🗆 X                       |
| Transactio  | n Details             | Balances        | Notes                    |              | POSADT - Account Patiers | 20            |                       | Options 🛠                   |
| 1.40        | an.bate               | 2020/01/14      |                          | TXan Type    | POSART - Account Return  |               |                       | Esc Exit                    |
|             | Period                | 202001          |                          | Txan.No.     | 0 GL.Tra                 | ace No.       | 0                     |                             |
| Docum       | ent No.               | 40000009        |                          | Details      | Account Returns          |               |                       |                             |
|             | Amount                |                 | 29.99 CR                 | Reference    |                          |               |                       |                             |
| VAT         | Amount                |                 | 3.91 Se                  | ource Branch | SIMUL - SIMULATION       |               |                       |                             |
|             | Discount              |                 | 0.00 VA                  | T Code/Rate  |                          |               |                       |                             |
| Disco       | unt VAT               |                 | 0.00                     |              | Payment Dus              | 2020/01/14    |                       |                             |
| Paid        | Amount                |                 | 0.00                     |              | Payment Date             | 2020/01/14    |                       |                             |
| Txan.       | Balance               |                 | 0.00                     |              | Payment Method           |               |                       |                             |
|             |                       |                 |                          |              | Payment.Ref.             |               |                       |                             |
|             |                       |                 |                          |              | Payment Status           | ·             |                       |                             |
| DEB105A     |                       |                 |                          | Debt         | ors : Transaction Detai  | ls            |                       | .:                          |

13. Click Escape or the X to exit.